# ◆ディスクを使用したアップデート手順について

### (PCA 商魂・商管 DX シリーズ用)

(画面例はすべて『PCA 商魂・商管 DX システム B』を使用しています)

プログラムディスクを使用したアップデート手順についてご説明しております。 以下の操作の流れを参考に『PCA 商魂・商管 DX シリーズ』のアップデートを実行してください。 なお、アップデートを行う前に必ずアップデート前の確認事項をご確認ください。

アップデート前の確認事項

- ■商魂と商管の両方をお使いの場合は、リビジョンを揃える必要があります。お手元に商魂と商管両方のプログラムをご用意し、それぞれのリビジョンを確認してください。
- リビジョンは DVD の表面に [Rev3.00] というように記載されています。
- ■『PCA 商魂・商管 DX』のネットワーク版をお使いの場合は、サーバーおよび全クライアントでのア ップデートを実行する必要がありますので、クライアントユーザーへの事前告知をお願いします。
- ■「オプション製品」と連動をしている場合、アップデートを実行すると、そのままご使用になれない 場合がありますので、事前にサポートセンターまでご確認ください。
- ■「オプション製品」「ソリューション製品」など他システムとの連動、カスタマイズ製品、汎用データ をご利用の場合は、『PCA ソフト』のアップデート後、そのままご利用になれない場合があります。 事前に PCA の販売パートナー、ソフトメーカー、サポートセンターのいずれかに運用の可否や操作 手順についてご確認ください。
- ■アップデートは該当コンピュータの管理者権限(Administrator)を持つユーザーでログオンして実行 してください。

#### 操作の流れ

4. 起動とバージョンの確認

# 1. バックアップの実行

- ①「ファイル」ー「データ領域の一括バックアップ」を起動します。
- ②[バックアップ対象のデータ領域]が表示されますので、[全選択]ボタンをクリックし、全ての領域 にチェックを付けます。

| 🖗 データ領域の                              | 一括バックアップ                             |                          |                          |                          |                                              | —                      |               | ×       |
|---------------------------------------|--------------------------------------|--------------------------|--------------------------|--------------------------|----------------------------------------------|------------------------|---------------|---------|
| ファイル( <u>F</u> ) #                    | 冪集( <u>E</u> ) 設定( <u>S</u> ) 表示(⊻)  | ヘルプ( <u>H</u> )          |                          |                          |                                              |                        |               |         |
| ■ ■ ■ ■ ■ ■ ■ ■ ■ ■ ■ ■ ■ ■ ■ ■ ■ ■ ■ | <ul> <li>(?)</li> <li>ヘルプ</li> </ul> |                          |                          |                          |                                              |                        |               |         |
| バックアッ                                 | ブ対象のデータ領域( <u>A</u> )                |                          |                          |                          |                                              |                        |               |         |
| <b>-</b> - F^                         | 会社名                                  | 領域名                      | デー友削除日                   | 残高締切日                    | 在庫締切日 データベー                                  | - 7                    | バージョン         | <       |
| ☑ 0001<br>☑ 0002                      | (株)PCA商事<br>富士見商事株式会社                | (株)PCA商事<br>生 2017年4月1日~ | 2016/ 5/31<br>2017/ 3/31 | 2016/ 5/31<br>2017/ 3/31 | 2016/ 8/31 P20V01C00<br>2017/ 3/31 P20V01C00 | )1KON0002<br>)1KON0003 | 2.12<br>2.12  | J       |
|                                       |                                      |                          |                          |                          |                                              |                        |               |         |
|                                       |                                      |                          |                          |                          | ③ [バックア                                      | マップ先こ                  | フォルタ          | "] の ݻを |
| <                                     |                                      |                          |                          |                          | 🧧 クリックする                                     | ると、フ                   | ォルダ           | 参照〕画面   |
| 全選択(B)                                | 全解除( <u>C</u> )                      |                          | 0                        | 他のユーザーが利                 | が表示されま                                       | ますので、                  | 保存先           | コオルダ    |
| バックアッ                                 | ブ先フォルダ( <u>I</u> ) C:¥Pca            | back¥一括バックアップ            | ,<br>,                   | <b>_</b>                 | た地守します                                       | t                      |               |         |
| □ バックア                                | ップデータをパスワード                          | で暗号化する( <u>P</u> )       |                          |                          | CILLE OG 9                                   | <b>,</b> 0             |               |         |
| □ バックア                                | ッブメモを取る(M)                           |                          |                          |                          |                                              |                        |               |         |
| E 11.7°                               | F2 F3                                | F4 F5                    | F6 F7                    | ▶ 参照                     | F9 F10                                       | 🄟 実行                   | <b>F12</b> 閉じ | 5       |
| 248文字未満で2                             | 、力します。フォルダのドロップでパ                    | スを自動入力できます。              |                          |                          |                                              |                        |               | :       |

④ [実行] ボタンをクリックし、以下のメッセージは [はい] で進め、完了のメッセージが表示される までお待ちください。

| データ領域の一 | 括バックアップ                         | × |
|---------|---------------------------------|---|
| ?       | 一括バックアップを開始してよろしいですか?           |   |
| 🗌 以後、   | このメッセージを表示しない。(A) (はい(ソ) いいえ(N) |   |
|         |                                 |   |
|         | データ領域の一括パックアップ ×                |   |
|         | ● 11 「オンジャンプが正常に完了しました。         |   |
|         | OK                              |   |

完了後、『PCA 商魂・商管 DX』を終了します。

# 2. 『PCA 商魂・商管 DX』アップデートの実行

①プログラムディスクをドライブに挿入します。

ここで「ユーザーアカウント制御」画面が表示される場合は、[はい]ボタンをクリックしてください。

②以下の画面が表示されますので、[SQLServer2014 Express をインストールする] にチェックマーク を付けない状態で[実行] ボタンをクリックします。

※SQL 版をご利用の場合は、[SQLServer2014 Express をインストールする] は表示されません。

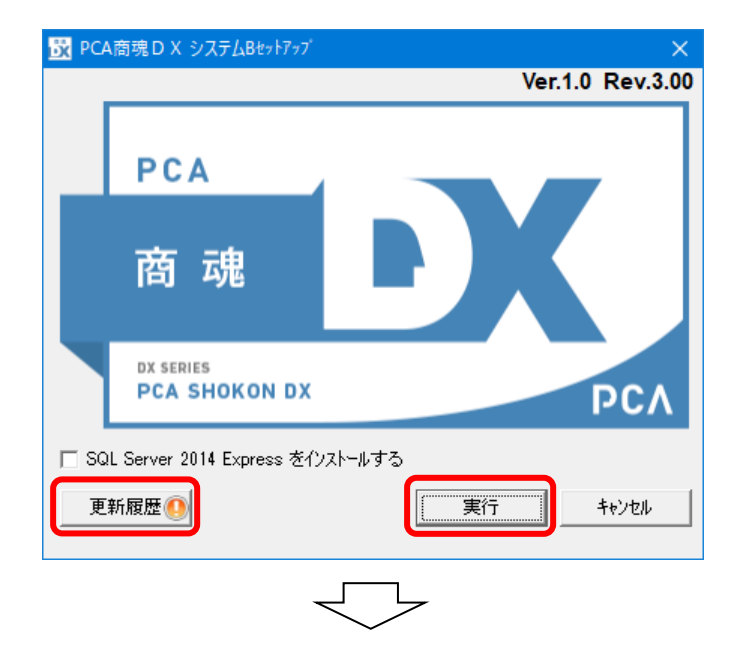

以下の画面が表示される場合は [OK] ボタンをクリックし、②の画面の [更新履歴] ボタンよりアッ プデートの注意事項や変更点等の詳細を必ず確認してください。 お使いのリビジョンによっては表示されない場合があります。

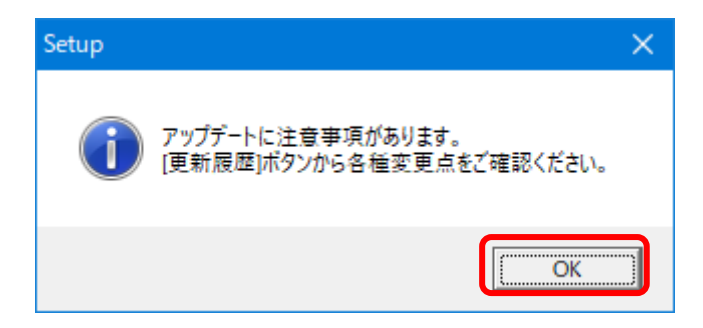

③以下の画面が表示されますので、「インストール」ボタンをクリックします。

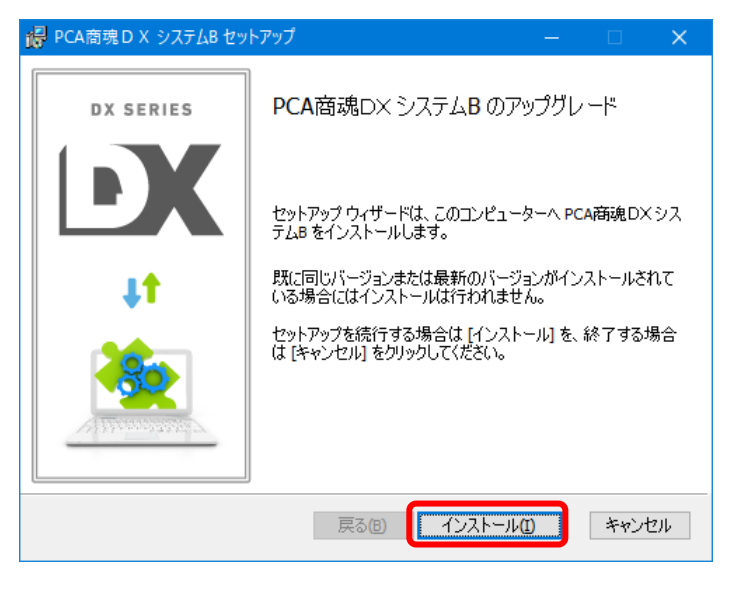

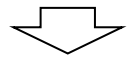

以下の画面が表示された場合は、[キャンセル] ボタンをクリックして、アップデートの作業 を中止してください。この画面は、すでに同じリビジョンがインストールされている場合に 表示されます。[削除] ボタンはクリックしないようご注意ください。

| 🥵 PCA商魂 D X システムB セットアップ               | – 🗆 🗙   |
|----------------------------------------|---------|
| インストールの変更、修復、または削除<br>実行する操作を選択してください。 |         |
| 変更(C)<br>PCA商塊DXシステムBの機能は個別に選択できません。   |         |
| 修復(P)<br>PCA商魂DXシステムB を修復できません。        |         |
| 削除(R)<br>PCA商魂DXシステムBをコンピューターから削除します。  |         |
| <b>戻る(B)</b> 次へ(                       | N キャンセル |
|                                        |         |

## ④以下のような完了画面が表示されると、アップデートは終了です。 [完了] ボタンをクリックしてください。

| 况 РСА商魂 D X システムB セッ | דייד – 🗆 X                                                                         |
|----------------------|------------------------------------------------------------------------------------|
| DX SERIES            | PCA商魂DX システムB セットアップ ウィザード<br>が完了しました<br>セットアップ ウィザードを終了するには、[完了] ボタンをクリックし<br>ます。 |
|                      | 戻る個 完了日 キャンセル                                                                      |

# 3. システム領域の更新

■「システム領域の作成・更新」画面はネットワーク版のサーバー(親機)とスタンドアロンでのみ表示されます。ネットワーク版のクライアント PC(子機)の場合は読み飛ばしてください。

■この操作は全台で『PCA ソフト』を終了している状態で行っていただく必要があります。

①引き続き「システム領域の作成・更新」の画面が表示されますので、[次へ] ボタンをクリックします。 ネットワーク版をご利用の場合、「システム領域の作成・更新」はサーバー(親機)で行います。 クライアント(子機)では表示されません。

| ジステム領域の作成・更新                                                                               | ×   |
|--------------------------------------------------------------------------------------------|-----|
| 「システム領域の作成・更新」ウィザードへようこそ!                                                                  |     |
| ● この処理はシステム領域の作成および更新をおこないます。<br>アブリケーションの業務データを格納するためのデータ領域を作成するには、それを管理するシステム領域が必要となります。 |     |
| このままが時代を超しまる場合は「1次人」 を通知してたらい。                                                             |     |
|                                                                                            |     |
|                                                                                            |     |
|                                                                                            |     |
|                                                                                            |     |
| 次へ(N)> キャンセル ヘルプ(                                                                          | -1) |

②「システム領域情報表示」画面が表示されます。

[独自認証] の場合はシステム管理者の「ユーザーID」と「パスワード」(『PCA 商魂・商管 DX』にロ グインする時に入力しているパスワード)を入力して、「次へ」ボタンをクリックします。

[OS 認証] の場合はパスワード入力欄は表示されませんので、そのまま「次へ」ボタンをクリックしてください。

| 🐻 システム領域の作成・更新(1/8)                                                                                                    |                                                                                                    | × |
|----------------------------------------------------------------------------------------------------|----------------------------------------------------------------------------------------------------|---|
| システム領域情報表示                                                                                                    |                                                                                                    |   |
| 現在のシステム領域の状態:                                                                                                    |                                                                                                    |   |
| 項目<br>アブリケーション<br>サーバー<br>インスタンス<br>システム領域<br>システム情報<br>ブログラムバージョン<br>データバージョン<br>共通データバージョン<br>認証方法<br>システム管理者(独自認証)<br>システム管理者(の認証) | 値<br>PCA商魂DX システムB ・ 商管DX<br>PCADB<br>FCRD済み<br>登録済み<br>2.0.0288<br>1.0<br>2.27<br>独自認証<br>登録済み<br>登録済み |   |
| <ol> <li>次のステップへ進むには、PCA商<br/>ードを入力する必要があります。</li> <li>ユーザーID(U) 1990<br/>パスワード(P)</li> <li>[次へ]を選択すると、認証方法の選</li> </ol>              | j魂D× システムB ・ 商管D× に対するユーザーIDとパスワ                                                                        |   |
|                                                                                                    | <戻る((L)) キャンセル ヘルプ(F1)                                                                                  |   |

③「認証方法の選択」画面が表示されますので、そのまま[次へ]ボタンをクリックします。 アップデートの場合は、現在設定されている認証方法が初期値として表示されます。

|                                                                                                    | × |
|----------------------------------------------------------------------------------------------------|---|
| 認証方法の選択                                                                                                    |   |
| 現在のアブリケーション認証方法は、 '独自認証' です。認証方法を以下の中から選択して<br>ください。                                                                                                 |   |
| <ul> <li>● (独自認証(値)</li> <li>● アブリケーションで独自のユーザーを管理することで、任意のユーザーIDとバスワードを利用することができます。</li> <li>アブリケーションの起動には明示的な認証が必要となります。</li> </ul>                |   |
| <ul> <li>○ 0S認証(S)</li> <li>● Windowsユーザーを登録することで、アブリケーションにおけるバスワードの管理<br/>が不要となります。</li> <li>○ SIC対する認証を利用するため、アブリケーションでの明示的な認証が必要ありません。</li> </ul> |   |
| ▲ PCA商魂D× システムB ・ 商管D× は1つのコンピュータだけで利用する製品のた<br>め、独自認証のみ選択することができます。                                                                                 |   |
| [次へ] を選択すると、システム情報の入力内容を確認してから登録をおこないます。                                                                                                    |   |
|                                                                                                    |   |
| <戻る(E) 次へ(M) > キャンセル ヘルプ(F1)                                                                                                    | ) |

④入力内容を確認し、[次へ] ボタンをクリックします。

| ).0288 -> 2.0.0315<br>)<br>27<br>自認証<br>クライアントライセンス<br>クライアントライセンス |
|--------------------------------------------------------------------|
| ってシステム情報を登録します。                                                    |
|                                                                    |

⑤以下の画面が表示されると、[システム領域の作成・更新]は終了です。[完了]ボタンをクリック してください。

| 🐻 システム領域の作成・更新 (8/8)                          |                | ;                      | × |
|-----------------------------------------------|----------------|------------------------|---|
| 「システム領域の作成・更新」の完了                             |                |                        |   |
| システム領域の更新は正常に完了しました。<br>[完了] を選択してこの処理を終了します。 |                |                        |   |
|                                               |                |                        |   |
|                                               |                |                        |   |
|                                               |                |                        |   |
|                                               |                |                        |   |
|                                               | 〈戻る(日) 次へ(N) 〉 | 完了( <u>※</u> ) へルプ(F1) |   |

商魂と商管の両方をお使いの場合は、リビジョンを揃える必要があります。 もう一方のプログラムでも P.3~P.7 をご覧になり、セットアップ→システム領域の作成・更新 まで行ってください。

### 4. 起動とバージョンの確認

① 『PCA 商魂・商管 DX』を起動すると、アップデート前のプログラムバージョン(データバージョン) により、データバージョンの更新画面が表示されることがあります。

以下のメッセージが表示された場合は、[はい] ボタンをクリックし、データバージョンの更新を行ってください。

※すべての会社(領域)でデータバージョンの更新を行います。

| PCA商魂D | X システムB・商管 D X                                                                                                    | $\times$ |
|--------|----------------------------------------------------------------------------------------------------|----------|
| ?      | 実行している新しいプログラムは、選択した会社 '0001 (株)PCA商事' に対するデータバージョンを '2.12' から '2.16' に更新します。<br>データバージョンを更新すると、他のコンピュータの古いプログラムがこの会社のデータ領域を利用できなくなります。<br>すべてのコンピュータで新しいプログラムの準備が完了していることをご確認べださい。<br>データバージョンを更新して続行するなら [はい] を、データ領域の選択に戻るなら [いいえ] を選択してください。 | 0        |
|        | (北い(ゾ) いいえ( <u>N</u> )                                                                                                    |          |

②メニュー画面の ボタンでリビジョンを確認することができます。

ネットワーク版の場合はサーバー(親機)と全クライアント PC が同じリビジョンになっていることを確認してください。

| パージョン情報                                              |
|------------------------------------------------------|
| PCA商魂DX システムB・商管DX                                   |
| バージョン: 1.0<br>リビジョン: 3.00<br>ビルド番号: 0315             |
| サービスプログラム:<br>製造番号: 1(商源) 1(商管)                      |
| 更新状況:最新(商魂) 最新(商管)<br>ライセンス: 1クライアンド(商魂) 1クライアンド(商管) |
| ピー・シー・エー株式会社 ホームページ                                  |
| Copyright (C) 2017 PCA Corp. All Rights Reserved. OK |

以上でアップデートの操作は終了です。

なお、『PCA ソフト』間の連動機能や他の一部アプリケーションとの連動機能をご利用で「PCA 連携プログラム」をセットアップされている場合は、「PCA 連携プログラム」もアップデートしてください。プログラムディスクの「連携プログラム」フォルダからアップデートすることができます。